## How to access the subtitles:

## Click on the Hall number

Choose the session you are interested in (there is a Search tab above the sessions where you can type the session or lecture title)

Click on Play

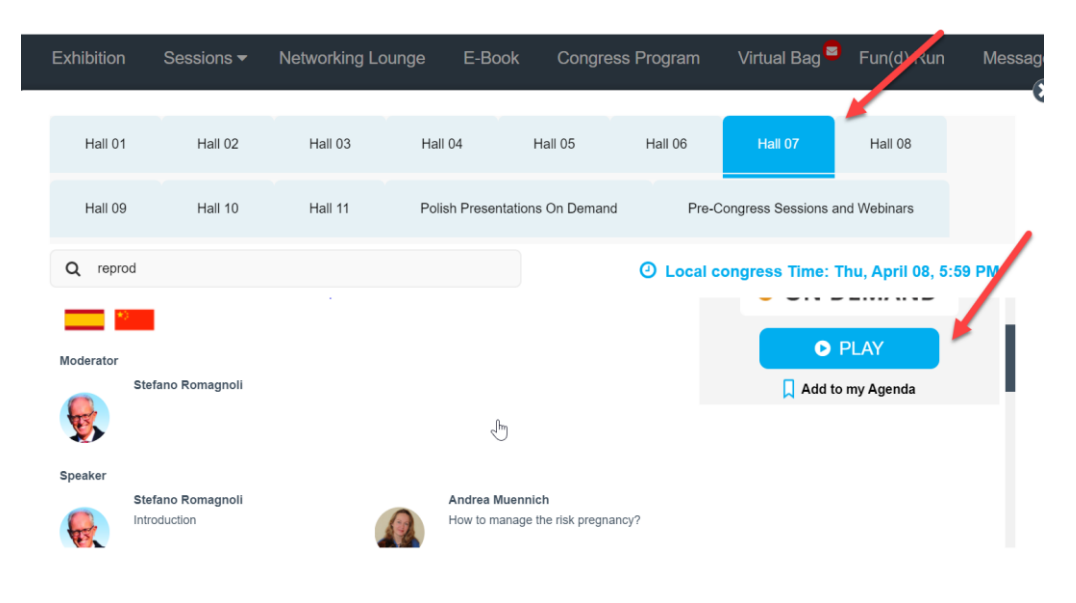

## Click on the box at the top

Double click on the lecture you are interested in

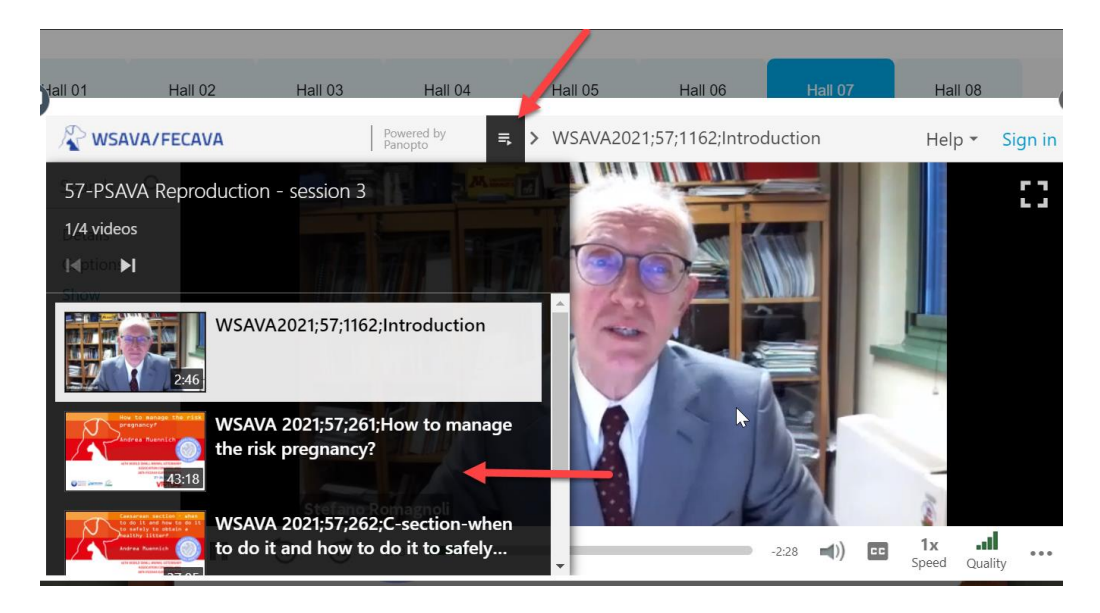

## Click on the Captions tab on the left side There is a drop down arrow where you will see Polish as one of the subtitle options.

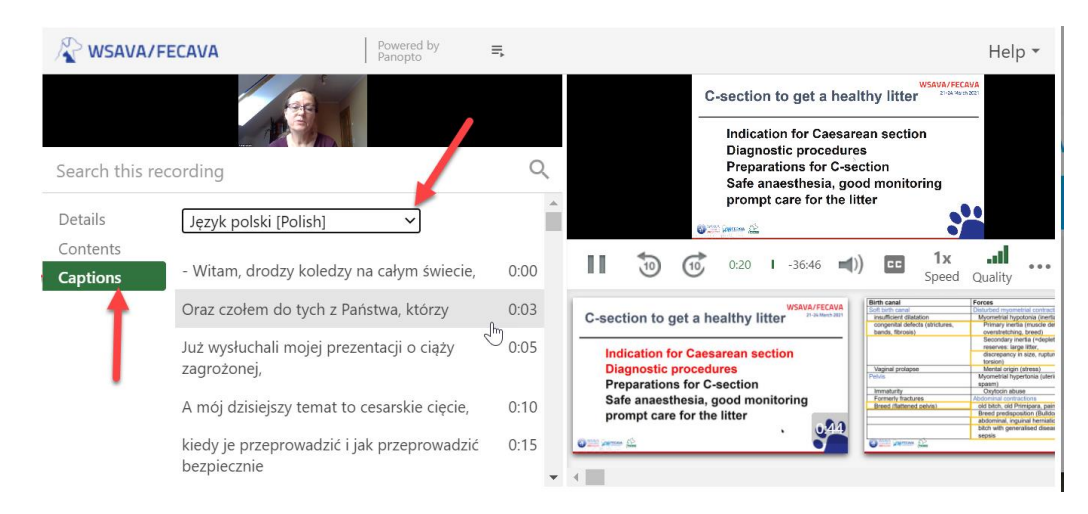